# 航空機実験用加速度スイッチの作り方(第二回) 初心者のためのマイコン電子工作講座

#### 夏井坂 誠

# How to Make an Acceleration Switch for Parabolic Flight Experiments (No. 2) A lecture for a Beginner to Make a Microcomputer-Controlled, Electronic Device

# Makoto NATSUISAKA

#### Abstract

The lecture introduces how to make a microcomputer-controlled, electronic device for a beginner. A series of lectures provides not only how to measure a physical property with an electronic sensor, convert it to a digit (analog digital conversion), switch on and off an electronic circuit with FET (Field Effect Transistor), and control those with a microcomputer but also practical know-how to design an actual electronic circuit, choose appropriate electronic parts, and mount those to a PCB (printed-circuit board), with explaining how to make "an acceleration switch". The switch can automatically turn on and off a connected device according to an acceleration level measured with an acceleration sensor and contribute to parabolic flight experiments through size reduction of an apparatus, less operation, and precise control of the experiments.

Keyword(s): acceleration, microcomputer, sensor, FET, parabolic flight

# 1. はじめに

前回は FET を使って電子的に電気回路をスイッチング する方法を勉強しました. さて、今回はいよいよマイコ ンの使い方を学習します. 今さらマイコンの説明は不要 かもしれませんが、最初に少しだけ概要を説明します. マイコンは, Microcomputer または Microcontroller の略 ということらしいのですが, Microcomputer という名前 が示す通り、まずは計算ができます.計算を行うプロセ ッサとデータを保持するメモリから構成されます.ただ, これだけでは単なる計算器ということになってしまいま す. マイコンが,携帯電話,家電,自動車など,身の回 りのあらゆるものに使われ、これだけ普及している最大 の理由は、もう一つの名前 Microcontroller が示す通り、 周辺装置または周辺回路の制御を得意としている点にあ ります. そのため、プロセッサ+メモリ以外にも、周辺 装置または周辺回路と信号のやり取りを行うためのアナ ログ入力回路, デジタル入出力回路, A/D (Analog/Digital) 変換回路, アウトプットコンペア機能, **PWM**(Pulse Width Modulation) 出力回路などを有し, さらにはクロックを生成する発振回路,外部制御装置 (他のマイコンや PC) や周辺装置(表示器や外部メモリ など)との通信回路も有しています.これらインターフ ェース回路を内蔵しているおかげで,たった一つのマイ コンで,計測データの読み取り,条件判断と出力制御, データの表示と保持, さらには他の装置や PC との通信が 可能となっています.

マイコンは各社から様々なものが販売されていて、選 択に迷いますが、素子性能(CPU クロックの周波数、処 理系のデータ幅など),内蔵している周辺回路(「ペリフ ェラル」と呼ばれる)の機能・性能(入出力ピン数, A/D 変換能力,通信機能,DSP(Digital Signal Processing) 機能の有無など),価格,さらには開発環境の入手性&値 段,入門書の有無などを考慮して選びます.本講座では, マイクロチップ・テクノロジー社の dsPIC30F2012 を使 用することにします. その理由は、十分な素子性能、周 辺回路性能を有していること,開発環境が無償提供され ていること, 使いやすい基板が適当な値段で入手可能で

宇宙航空研究開発機構 宇宙科学研究所 ISS 科学プロジェクト室 〒305-8505 茨城県つくば市千現 2-1-1 Japan Aerospace Exploration Agency (JAXA), ISS Science Project Office, Institute of Space and Astronautical Science (ISAS), 2-1-1 Sengen, Tsukuba, Ibaraki 305-8505, Japan (E-mail: natsuisaka.makoto@jaxa.jp)

あることに加えて,親切な解説書(トランジスタ技術 2007年8月号,9月号)があるためです.というよりも、 正直に告白してしまえば、トランジスタ技術 2007 年8月 号,9月号があったから,dsPIC30F2012を選びました. これらの記事では、dsPIC30F2012 の基本的な使い方 (開発環境の導入と C 言語によるプログラミング)から, デジタル I/O の使い方, 表示モジュールや液晶モジュー ルとの接続, A/D 変換, PC との通信, 音声入出力, DSP 機能を使ったデジタルフィルタの組み方などを丁寧かつ 要領良く説明しており、うんざりするユーザ・ガイドの 類を読まなくても、dsPIC30F2012 の高機能を使い始め ることが可能となっています.本講座もこれをもとにし ていますので、まずはバックナンバを購入して下さい. 付録の dsPIC30F2012 基板と、付録 CD-ROM に収録さ れたソフトウェアを利用してプログラムの書き込みを行 います. (なお、付録基板はマルツパーツ館からトランジ スタ技術連携キット「MDSPIC2012」として単品販売さ れています.)

# 2. dsPIC30F2012

### 2.1 dsPIC30F2012の概要

本講座で使用する dsPIC30F2012 は、マイクロチッ プ・テクノロジー社の 16 ビットマイコンになります. 電 子工作好きの人に愛用されている PIC シリーズの上位バ ージョンということになりますが、dsPIC シリーズの最 大の特徴は、頭 3 文字「dsP」から連想されるように DSP 機能を有している点にあります. 高速演算処理が必 要な場合,通常のマイコンでは、DSP ユニットを外付け しますが、dsPIC の場合、DSP 機能(高速演算回路と命 令セット)を内蔵しており、単体で、デジタルフィルタ を構築したり、FFT 処理を行ったり、PID 制御を行うこ とが可能となっています. その他、I/O ポート、タイマー、 インプットキャプチャモジュール、アウトプットコンペ アモジュール、直交エンコーダインターフェース、10 ビ

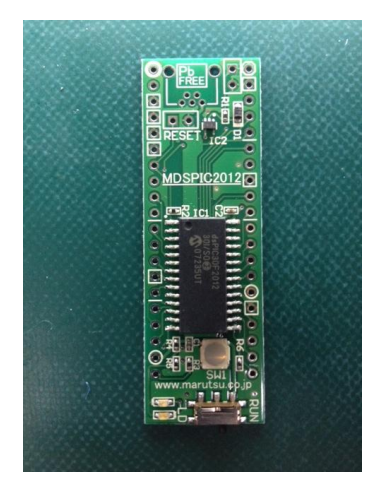

Fig. 1 MDSPIC2012

ット A/D コンバータ, 12 ビット A/D コンバータ, UART モジュール, SPI モジュール, I<sup>2</sup>C モジュール, データコ ンバーターインターフェース (IDC) モジュール, CAN モジュールといった機能・回路も内蔵しており, これ一 台でかなりのことを実現できます.

# 2.2 dsPIC30F2012 搭載基板 MDSPIC2012

MDSPIC2012 (Fig. 1) は、マルツパーツ館がトラン ジスタ技術連携キットとして売り出している dsPIC30F2012 搭載基板です. 丸ピン・ヘッダなどを取 り付けることによって、DIP (Dual Inline Package) モ ジュールとして使うことができます. 基板の左右に 20 個 づつ穴があいているのがわかると思いますが, 左上から 反時計周りに 1, 2, 3, ..., 40 とピン番号が割振られていま す. (dsPIC30F2012 自体は 28 ピン構成なので, dsPIC30F2012 自体のピン番号と異なります.以下,ピ ン番号を使用するときは、MDSPIC2012 のピン番号で呼 びますので、お間違え無く.)これらのピンには、Table 1 に示す通り、様々な役割が割り当てられています. 一つ のピンに対して,スラッシュ「/」区切りで列記されてい る場合は、複数の機能が割り当てられていることなりま す. ちなみに、AN0~AN9 はアナログ入力を、RB0~ RB9, RC13~RC14, RD8~RD9, RF2~RF6 はデジタ ル出力を表しており、AN0~AN9 に対しては A/D 変換を 行うことが可能です. 各ピンの機能はプログラム上で選 択,設定します.

#### Table 1Pin assignment of MDSPIC2012

| ピン<br>(※) | 機能                              | 解説                            |
|-----------|---------------------------------|-------------------------------|
| 1         | VDD                             | AGND: アナログ用グランド               |
| 2         | NC                              | AN: アナログ入力                    |
| 3         | GND                             | AVDD: アナログ用電源                 |
| 4         | GND                             | CLK: 外部クロック入出力                |
| 5         | GND                             | CN: 状態変化通知                    |
| 6         | GND                             | GND: グランド                     |
| 7         | MCLR                            | IC: 入力キャプチャ                   |
| 8         | EMUD3/AN0/VREF+/CN2/RB0         | INT: 割り込み入力                   |
| 9         | EMUC3/AN1/VREF-/CN3/RB1         | LVDIN: 低電圧検出用入力               |
| 10        | AN2/SS1/LVDIN/CN4/RB2           | MCLR: リセットピン                  |
| 11        | AN3/CN5/RB3                     | OC: 出力比較                      |
| 12        | AN4/CN6/RB4                     | OCFA: フォールト・プロテクション入力         |
| 13        | AN5/CN7/RB5                     | OSC: 主発振器                     |
|           | GND1                            | PGC/EMUC、PGD/EMUD: ICD-3プログラミ |
| 14        |                                 | ング&デバッギング、I2C、SPI、UART通信      |
| 15        | OSC1/CLKI                       | PROG_DATA: プログラミング            |
| 16        | OSC2/CLKO/RC15                  | RB、RC、RD、RF: デジタル入出力          |
| 17        | EMUD1/SOSCI/T2CK/U1ATX/CN1/RC13 | SCL、SDA: I2C通信                |
| 18        | EMUC1/SOSCO/T1CK/U1ARX/CN0/RC14 | SDI、SDO、SCK、SS: SPI通信         |
| 19        | VDD1                            | SOSC: 副発振器                    |
| 20        | IC2/INT2/RD9                    | T1CK、T2CK: タイマ・クロック入力         |
| 21        | EMUC2/IC1/INT1/RD8              | U1ARX、U1ATX: 代替UART入出力        |
| 22        | SCK1/INT0/RF6                   | U1RX、U1TX: UART入出力            |
| 23        | PGD/EMUD/U1TX/SDO1/SCL/RF3      | VDD: 電源                       |
| 24        | PGC/EMUC/U1RX/SDI1/SDA/RF2      | VREF: 基準電圧入力                  |
| 25        | GND2                            |                               |
| 26        | VDD2                            |                               |
| 27        | CN18/RF5                        |                               |
| 28        | CN17/RF4                        |                               |
| 29        | AN9/OC2/RB9                     |                               |
| 30        | AN8/OC1/RB8                     |                               |
| 31        | EMUD2/AN7/RB7                   |                               |
| 32        | AN6/OCFA/RB6                    |                               |
| 33        | AGND                            |                               |
| 34        | AVDD                            |                               |
| 35        | SCK                             |                               |
| 36        | SDO                             |                               |
| 37        | SDI                             |                               |
| 38        | SS                              |                               |
| 39        | GND                             |                               |
| 40        | PROG DATA                       |                               |

※ピン番号はMDSPIC2012のもの(dsPIC30F2012のものと違うことに注意)

# 2.3 マイコンのプログラミング

マイコンに所定の動作をさせるためには、プログラミ ングを行います.マイコンのプログラミングでは,通常, アセンブリ言語または C 言語が使われます.メモリ容量 の少ない一昔前のマイコンでは、よりシンプルなアセン ブリ言語が使われることが多かったのですが, マイコン の高性能化に伴い、より複雑な制御が可能となり、最近 では C 言語でもプログラミング可能なマイコンが大半を 占めるようになっています. アセンブリ言語は、機械語 と一対一に対応しているために,マイコンの内部動作を 見通しやすく、動作タイミングの見積もりや正確な設定 がしやすいといった長所がある一方, C 言語などの高級 言語に比べると命令セットが少ないため、複雑な制御を 行う場合、長々とした記述が必要になるといった欠点が あります.また、機種依存性があるために、一度組んだ プログラム (リソース)の利活用が効かないなどの欠点 もあります. これに対して C 言語は、より多くの命令セ ットを有し、複雑な制御を、よりシンプルに記述するこ とが可能となっています.また,機種依存性のある部分 をコンパイラ任せにできるため、プログラマは制御の内 容に集中してプログラムを書くことが可能となっていま す.本講座は、あくまでもマイコンを道具として使用す るというスタンスで進めますので、プログラミングは C 言語で行います. (C 言語というと「ポインタが・・・」 と拒否感を示す人がいますが,本講座のレベルでポイン タを使うことはありませんので、あまり難しく考えず、 まずは挑戦してみて下さい. C 言語に関しては良書が多 数出版されていますので,一番簡単な入門書を購入して, そちらをご一読下さい.)

dsPIC のプログラミングの流れを **Fig. 2** に示します. 1) MPLAB X IDE (マイクロチップ・テクノロジー社が 提供する統合開発環境)上で,プロジェクトを作成. 2) プロジェクトにリンカ・スクリプト・ファイル等関連

ファイルを追加. 3) プロジェクトにソース・ファイル(.c ファイル)を追

加して, プログラムを書き込む.

4) ビルド (ソース・ファイルと関連ファイルから 16 進数(HEX) ファイル (.hex ファイル) を作成すること).
5) MDSPIC2012 と PC を接続(シリアル-USB 変換ケーブルを使用).

6) 書き込みソフト (dspicguy.exe) を用いて、プログラ ムを MDSPIC2012 にダウンロード.

1)~4)で使用するソフトウェア MPLAB X IDE と MPLAB XC16 C Compiler は、マイクロチップ・テクノ ロジー社のウェブ・ページから無償版を入手可能です. トランジスタ技術の付録 CD-ROM には、一世代前の MPLAB IDE と MPLAB C30 C Compiler が集録されて いますが、これは Windows XP SP2 までしか対応してい ませんので、本講座では最新版の MPLAB X IDE と

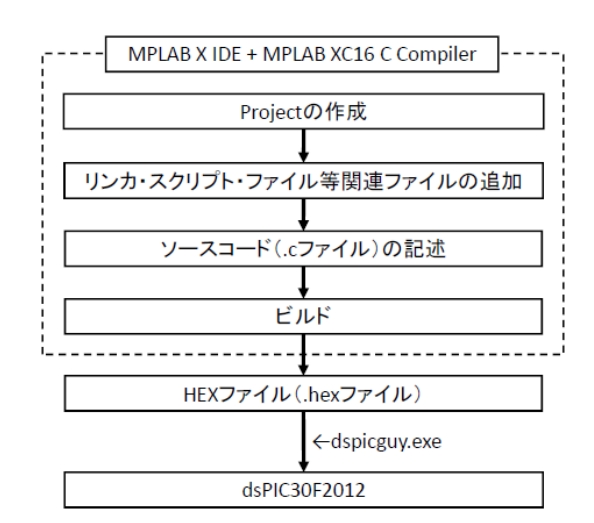

Fig. 2 Work flow of the dsPIC30F2012 programming

MPLAB XC16 C Compiler を使用することにします. MPLAB X IDE は、Windows 2000~7だけでなく Linux、 Mac OS にも対応しています. なお、通常、5)、6)の書き 込み作業には、書き込み器(マイクロチップ・テクノロ ジー社の ICD-3 や PICkit3 など)が必要となりますが、 MDSPIC2012 にはブート・ローダという書き込みプログ ラムが搭載されていて、書き込み器を必要としません.

# 3. 試してみよう

#### 3.1 プログラミングの準備

では,実際にマイコンを動かしてみましょう.まずは, 以下の手順で,プログラミング環境を整えて下さい.

## 【準備】統合開発環境と C コンパイラのインストール

dsPIC30F2012 のプログラムを作成するには、まずは マイクロチップ・テクノロジー社のウェブ・サイトから 統合開発環境 MPLAB X IDE をダウンロードして、パソ コンにインストールする必要があります. さらに, C 言 語でプログラムできるように C コンパイラ MPLAB XC16 C Compiler をインストールする必要があります. どちらも無償版がありますので,以下の手順でインスト ールして下さい. インストール作業に先立ち, 一点注意 しておきたいことがあります. 関係するフォルダ名に日 本語が使われていると、うまく動かなくなる可能性があ ります. 自分は MPLAB IDE を使用していたときにユー ザ名に日本語(2バイト文字)を使用していたために、痛 い目に遭いました. (関連ファイルまたはフォルダを My Documents などに置いた場合、ディレクトリ名にユーザ 名が含まれるので、MPLAB IDE 側で認識できなくなる.) ユーザ名、フォルダ名などには英語(半角英数字)を使 って下さい. また, インストール・ディレクトリは, な るべくデフォルトのものを使って下さい.

それでは、以下の手順に則って、インストール作業を 行って下さい.(以下,筆者の使用している Windows XP 版での説明になりますが、Windows 7 でもほぼ同様の手 順となります.)

- マイクロチップ・テクノロジー社のウェブ・サイト 「http://www.microchip.co.jp/」を開く.
- 2) ページ下部の製品一覧から「>開発ツール」,「MPLAB
- X IDE」をクリック,ページ左の MPLAB X Links から 「MPLAB X FREE DOWNLOAD」をクリック.
- 3) 使用している OS にあった,「MPLAB X IDE v1.70」 (執筆時最新版) をクリック&保存.
- 4) ダウンロードフォルダを開けて、「MPLABX-v1\_70windows-installer.exe」をダブルクリック.
- 5) Setup MPLAB X IDE v1.70 画面は、そのまま「Next >」.
  6) License Agreement 画面は、「I accept the agreement」 にチェックのうえ、「Next >」.
- 7) Installation Directory 画面は, デフォルト (C:¥Program Files¥Microchip¥MPLABX)のまま, 「Next>」.
- 8) Ready to Install 画面は、そのまま「Next >」. インス トールが実行される.
- 9) Completing the MPLAB X IDE v1.70 Setup Wizard 画面では、下部のチェックボックスにチェックが入って いることを確認のうえ、「Finish」.
- 10) すると, MPLAB XC Compilers 画面 (http://www.microchip.com/pagehandler/en\_us/devtools/m plabxc/) が開くので, 左下方にあるツリーから Downloads -XC16 の使用している OS バージョンをクリック&保存.(本 講座で使用する dsPIC 用のCコンパイラはXC16.)
- ダウンロードされた C コンパイラ・インストーラ (xc16v1.11-windows-installer.exe) をダブルクリック&実行.
- 12) Setup MPLAB XC16 C Compiler 画面は,「Next >」.
  13) License Agreement 画面では, I accept the agreement にチェックのうえ,「Next >」.
- 14) Choose Installer 画面では, Install compiler にチェ ックのうえ,「Next >」.
- 15) Installation type 画面は, Install MPLAB XC16 C
  Compiler on this computer にチェックのうえ, 「Next >」.
  16) License Activation Key 画面の入力ボックスは, ブランクにしたまま「Next >」.(ブランクにしたままにすることによって, 無償版としてインストールされる.)
- 17) No activation key entered の確認画面が表示されるので、「はい」.
- 18) Install Free or Evaluation Compiler 画面は, Run the compiler in Free mode にチェックのうえ,「Next >」.
  19) Installation Directory は、デフォルト (C:¥Program Files¥Microchip¥xc16¥v1.11)のままで、「Next >」.
- 20) Ready to Install 画面は、そのまま「Next >」. イン ストールが実行される.
- 21) Completing the MPLAB XC16 C Compiler Setup Wizard 画面は、そのまま「Finish」.
  - このまま、プログラミングに取り掛かっても良いので

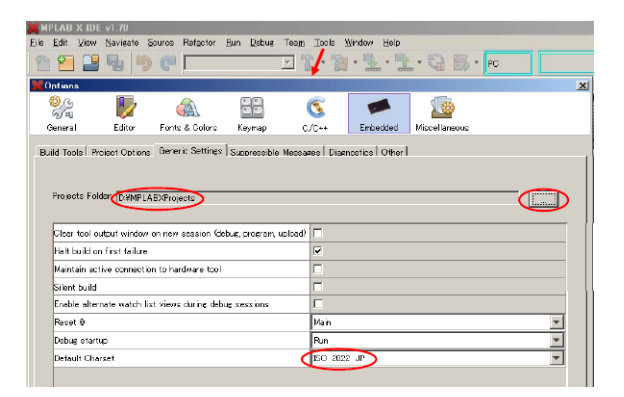

Fig. 3 Settings of MPLAB X IDE

すが、MPLAB X IDE の設定を一部手直ししておきます. 22) MPLAB Х IDE を起動して、 Tools>Options>Embedded>Generic Settings. Projects Folder の右の「...」を押す. (Fig. 3) 筆者の場合, デフ オルトで、「C:¥Documents and Settings¥ユーザ名 ¥MPLABXProjects」に設定されていたが、フォルダ名、 ファイル名、パスなどに空白を含むと、後で書き込みソ フトを使ったときに、書き込みエラーが起こるので、空 白を含まないパスに変更した. 筆者の場合, データは D: ドライブに置くことにしているので, フォルダ 「MPLABXProjects」をデフォルトの位置から D:ドライ ブのルートに移動した上で, Please select the Project Folder 画面で、ファイル名が「D:¥MPLABXProjects」 となるようにして「保存」. 空白および日本語を含まなけ ればどこでも良い. (Windows 7 の場合, デフォルトで, 「C:¥Users¥ユーザ名¥MPLABXProjects」となるので、 ユーザ名が半角英数字であれば、本操作は不要.) さらに、 「Default Charset」で「ISO-2022-JP」を選んで、 「OK」. (Fig. 3. 使用している OS に合わせて適当な日 本語文字セットを選ぶ. ここが適切に設定されていない と、コメント文の日本語が文字化けする.)

なお,この後の説明で使用するので,MPLAB X IDE のペイン名を **Fig. 4** に示します.

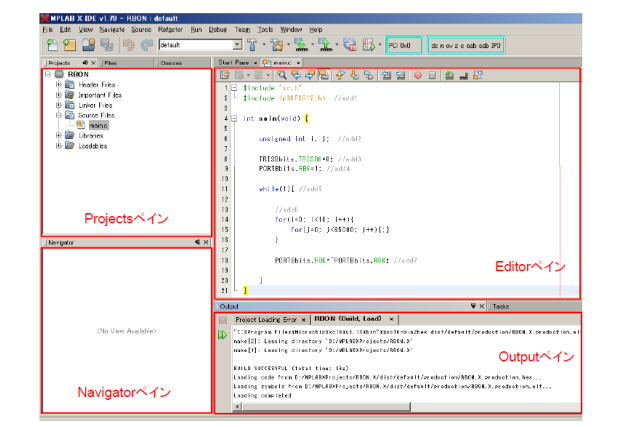

Fig. 4 Panes of the MPLAB X IDE

# 3.2 プログラミング

次に、プログラミングに移ります. プログラムは、**Fig. 2** に示した手順で行います. ここでは、デモ・プログラム として、dsPIC30F2012 の RB6 ポートに LED(+電流 制限抵抗)をつないで、LED を点滅させるプログラム を作成します.まずは、以下の手順でプログラミングの 準備を進めて下さい.

#### 【手順1】プロジェクトの作成

プログラミングの準備は以下の通り進めます. プログ ラムは,ユーザが C 言語で書き込むソース・ファイルの 他,ヘッダ・ファイル,リンカ・スクリプト・ファイル など,複数のファイルを必要としますので,まずはこれ らをまとめて管理するための,プロジェクトを作成しま す.

 MPLAB X IDE を起動. Learn & Discovery タブから 「Create New Project」をクリック.または、メニュバ ーから「File>New Project」.(「New Project」ボタンを 押しても良い.)(Fig. 5)(Learn & Discovery タブのあ る Start Page をいつも利用したい場合は、タブの下部に ある Show on Startup にチェックを入れておく.また、

Start Page が表示されなくなった場合は, Help>Start Page で再表示できる.)

2) Project Wizard が起動するので, Categories から 「 Microchip Embedded 」 を , Projects か ら 「Standalone Project」を選び,「Next >」.

3) Select Device の Family から「16-bit DSCs (dsPIC30)」

を, Device から「dsPIC30F2012」を選び,「Next >」.

4) Select Tool は、そのまま「Next >」.

5) Select Compiler は、「XC16 (v1.11) [C:¥Program Files¥Microchip¥xc16¥v1.11¥bin]」を選び、「Next >」.
6) Project Name を入力.本講座では、「RBON」とする. なお、3.1 項 22)で、Projects Folder を設定変更しているが、Project Location が「C:¥Documents and Settings¥ユーザ名¥MPLABXProjects」などのように、 変更されておらず、空白を含んだままとなっている場合、

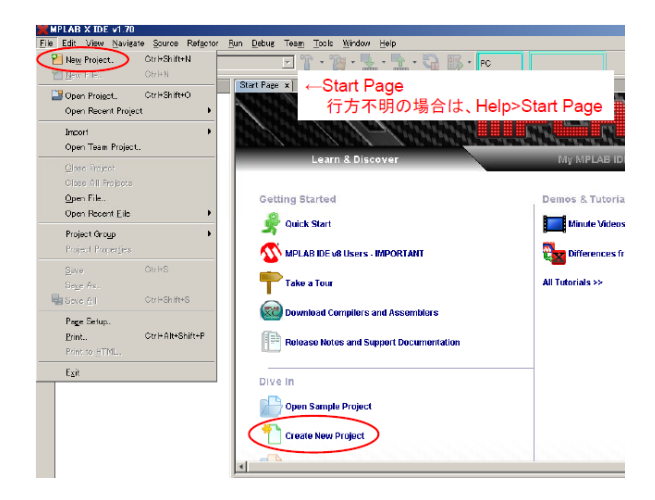

Fig. 5 How to create a new project

後で書き込みソフトを使ったとき,書き込みエラーが起 こるので、「D:¥MPLABXProjects」など、空白を含まな いパスに変更すること. (Windows 7 の場合、デフォルト で、「C:¥Users¥ユーザ名¥MPLABXProjects」となるの で、ユーザ名が半角英数字であれば、本操作は不要.) 最 後に、Set as main project にチェックを入れて、 「Finish」.

7) Project Wizard が終了し, MPLAB X IDE のメイン画 面に戻る. 左上の Projects ペイン内に Project が作成さ れていることを確認.

## 【手順2】リンカ・スクリプト・ファイルの追加

次に、リンカ・スクリプト・ファイルを追加します. 1) Project ペイン内の Linker Files を選択した状態で、右 クリック.「Add Existing Item」を選択. dsPIC30F2012 用リンカ・スクリプト・ファイル「p30F2012.gld」を選 択.(デフォルト・インストールの場合、リンカ・スクリ プト・ファイルは以下のフォルダに置かれている.

「 C:¥ProgramFiles¥Microchip¥xc16¥v1.11¥support ¥dsPIC30F¥gld 」(筆者の場合,その都度,ディレクト リを変更するのが面倒臭いので,デスクトップなど,わ かりやすい場所に,上記フォルダのショートカットを置 いている.)さらに,Store path as:で「Auto」にチェッ クを入れて,「Select」を押すと,Project ペイン内の Linker Filesの下に,p30F2012.gld が追加される.

#### 【手順3】ソース・ファイルの作成

次に、ソース・ファイルを作成、追加します. 1) Project ペインに表示されている Source Files フォルダ を選択して、右クリック、「New」から「mainXC16.c」 を選択. Name and Location で File Name を付ける. (ここでは「main」とする.) そして「Finish」. または、 Source Files フォルダを選択した状態で、メニューバー から「File>New File」.(「New File」ボタンを押しても 良い.)File Wizard が起動したら、Choose File Type の Categories から「Microchip Embedded – XC16 Compiler」を、File Types から「mainXC16.c」を選択し て、「Next >」. Name and Location で File Name を付け る. (ここでは「main」とする.)そして「Finish」.

Project ペインで,作成した main.c をダブルクリック してください. すると Editor ペイン (**Fig. 4**) に MPLAB XC16 C Compiler のエディット画面が現れます. そちらに,下記のようなテンプレートが表示されるはず です.

```
/*
* File: main.c
* Author: ユーザ名
*
* Created on 作成した日時
```

```
*/
```

#include "xc.h"

int main(void) { return 0;

}

「/\*」と「\*/」は、これらに挟まれた部分がコメント文で あることを示しています. コメント文は、プログラマが プログラムを見やすくするために加える注釈で、コンパ イル時は無視されるので、マイコンの動作には全く影響 を与えません. また、

// • • •

というコメントの付け方もあります. //以降, そのエディ タ行内に書かれた内容がコメントであることを示してい ます. プログラムを後で読み返したり, 修正したりする ときのために, なるベくコメントは書き加えておきまし ょう. (その他, 修正を加えるときに, 一気にプログラム を書き換えると, やっぱり元に戻したいとなったときに 困るので, 修正を加える箇所を削除するのではなくて, コメント化しておいて, 必要な修正作業を加えたりしま す.)

次に書かれている「#include "xc.h"」は、ヘッダ・ファ イルになります. C 言語のプログラミングでは、他のプ ログラムでも使用されるような汎用性の高い記述は、ヘ ッダ・ファイルとして別に作成しておき(上記の場合 「xc.h」), これを使用するプログラムでは、冒頭に 「#include "ヘッダ・ファイル名"」または「#include <ヘ ッダ・ファイル名>」と読み込み指示を1行書きこむだけ にします. これにより、メイン・プログラムがすっきり と見通しが良くなりますし、プログラムを組むたびに、 同じ内容をくどくど書く必要が無くなります.

```
int main(void) {
    return 0;
```

```
}
```

の部分は、引数が整数型(int)で、戻り値の無い(void) main 関数を記述しています. C 言語のプログラムは、関数の組み合わせで記述されるのですが、関数は以下の通り表現されます.

戻り値の型 関数名(引数の型と名前) { ・・・ }

引数は、ある関数が計算に使用する変数(数学関数に おける独立変数のようなもの)で、戻り値は、計算の結 果得られた値を受け取る変数(数学関数における従属変 数のようなもの)で、「{」と「}」の間に処理内容が書き 込まれます.なお、C言語では、必ず main 関数が必要で、 main 関数を一番最初に実行する約束になっています. (詳しくは C言語の教科書を読んで下さい.) また、「;」はプログラムの区切りを表しています. C 言 語では、行という概念が無いので、ひとつ命令を書いた ら「;」を加えて区切りとします.(ただし「# include」 や「}」の後ろには書きません.)

#### 【手順4】コーディング

プログラムを記述することをコーディングと言います. ここからコーディングを開始します.今回目標とするプ ログラムの具体的な内容は,以下の通りです.

 dsPIC30F2012 の RB6 ポート (MDSPIC2012 のピン 番号で言うと 32 ピン) に LED (+電流制限抵抗) を接続.

2) RB6 ポートに DC5V を出力, LED を点灯.

3) 一定時間待った後, 今度は RB6 をオフして, LED を 消灯.

4) 2)~3)を繰り返す.

結果として, RB6 に接続された LED は点滅することに なります.

まずは、Editor ペイン上で、以下の通り、追記作業を 行って下さい.(適宜、スペースや空行が挟まれています が、C 言語では空白はすべて無視されますので、適当に スペースや空行を入れても、問題ありません.むしろプ ログラムを見やすくするために、積極的にスペースや空 行を入れた方が良いでしょう.)なお、MPLAB X IDE の Editor 上では、途中まで入力すると入力候補がプルダウ ン表示されます.スペルミスを避けるために、積極的に 活用して下さい.

#include "xc.h"
#include <p30F2012.h> //add1

int main(void) {

unsigned int i, j; //add2

TRISBbits.TRISB6=0; //add3 PORTBbits.RB6=1; //add4

while(1){//add5

//add6 for(i=0; i<10; i++){ for(j=0; j<65000; j++){;} }

### PORTBbits.RB6=~PORTBbits.RB6; //add7

}

}

以下,追記した部分を解説します. add1:

「#include <p30F2012.h>」は、dsPIC30F2012 を使用 するためのおまじないです. dsPIC30F2012 を使う場合 は、必ず追記して下さい. add2:

「unsigned int i, j;」は、関数の中で使用する変数を宣言 しています. 独自に変数を使う場合は、必ず変数宣言が 必要になります. 変数宣言、変数の型などについては、 必ず C 言語の教科書の一番最初に書いてあるので、わか らない方は、教科書をあたって下さい.

add3:

「TRISBbits.TRISB6=0;」は、RB6 ポートをデジタル出 カポートに設定しています.既述の通り、dsPIC30F2012 のピンには複数の機能が割り振られていますので、事前 に機能を指定しなければなりません.

# add4:

「PORTBbits.RB6=1;」は、RB6 ポートの出力をオンに しています. 結果として DC5V が出力されます. 「PORTBbits.RB6=0;」と書くと、出力がオフされます. add5:

「while(条件式){・・・}」という記述は,条件式が真の場合は,ひたすら・・・を繰り返すという内容になります. ここでは,条件式が「1」となっています.条件式が「1」というのは,「真」を表しており,「while(1){・・・}」という記述は,条件式が常に真ということになりますので,無限ループを表します.

#### add6:

「for (i=N<sub>0</sub>; i<N<sub>m</sub>; i++){・・・}」という記述は,・・・の 処理を Nm-No 回繰り返しなさいという命令です. i は処 理回数をカウントするための変数で(add2 で符号無し整 数として宣言されている), iをはじめ № として, 一回毎 に i を 1 づつ大きくして (「i++」), i が Nm を超えない範 囲で(すなわち, Nm-1まで)処理を繰り返しなさいとい う意味になります.このプログラムでは処理内容が「;」 なので何もしないことになります.これは、時間稼ぎに 使われる表現です. すなわち, 処理としては何もしない のですが, for ループを繰り返すことによって, 時間を消 費しますので、待ち時間を発生させていることになりま す. (dsPIC は非常に高速なので、for 文を加えないと、 超高速で点滅を繰り返すことになり、人間の目では点滅 を認識できなくなります.) プログラム中で for ループが 二重になっているのは,実行回数をカウントする変数 i が 符号無し整数であり、65535(処理系による)までしか表 現できず, 十分な待ち時間を作れないので, i で 65000 回 ループさせたものを, さらに j で 10 回ループさせて, 点 滅を確認できる時間間隔を作っています. この二重ルー プのおかげで、最終的に数 100msec の待ち時間を発生さ せています. ここで,「i++」という表現は,「i=i+1」の 略記で,これは「前の i (右辺の i) に 1 を加えたものを, 次の i (左辺の i) とする」ことを表しています. プログ ラムにおける「i=i+1」という表現は、数学における 「i=i+1」と意味が異なりますので、注意して下さい. add7:

「PORTBbits.RB6=~PORTBbits.RB6;」は, RB6の出力

を反転させています.右辺の頭にある「~」(チルダ)は, 論理を反転させるときに使われます.ここを 「PORTBbits.RB6=0」と書いても良いのですが,そうす ると for の二重ループがもう一つ必要になり,くどい記述 となってしまいます.この書き方の方がすっきりするこ とをおわかりいただけるでしょうか?

なお,無限ループ「while(1){・・・}」を使ったことに は,もう一つの理由があります.今回使用する MDSPIC2012 には,プログラムの書き込みを行うための ブートローダというプログラムがプリインストールされ ているのですが,これがプログラムメモリの最後に書き 込まれていて,無限ループさせないとプログラム終了後, プログラム書き込みモードになってしまうからです.制 御を繰り返す必要のない,単発処理のプログラムを書く 場合も,「while(1){;}」という無限ループをプログラム末 に加えて下さい.これによって,ブート・ローダの起動 を回避できます.

#### 【手順5】ビルド

ソース・ファイルを書き上げたら,ビルドを行います. ビルドは,C 言語の文法チェックから機械語への変換, 関連ファイル (ヘッダ・ファイルやライブラリ・ファイ ル) との結合作業(リンク)をひとまとめに行ってくれ るコマンドで,最終的に 16 ビットで記述された HEX フ ァイル(拡張子「.hex」)が出力されます. これが dsPIC に書き込まれる最終的なファイルとなります.

では、プルダウン・メニュの「Run」から「Build Main Project」を選択して、ビルドを実行して下さい. Output ペイン (Fig. 4) に「BUILD SUCCESSFUL (total time: xxx ms)」と表示されれば成功です. エラー となってしまった場合は、ソース・ファイルを修正しま す. スペルミスをしていないか、「;」を忘れていないか? 「}」が足りなくないか?全角文字、スペースを使用して いないか?などチェックしてみて下さい. 修正後は、再 度ビルドを行います.

#### 3.3 プログラムの書き込み

それでは, HEX ファイルを dsPIC30F2012 に書き込ん で,動作確認をしてみましょう.ただ,その前に少し準 備が必要です.

#### 【準備1】シリアル-USB 変換ケーブルの準備

プログラムの書き込みは、MDSPIC2012 にあらかじめ 書き込まれているプログラム「ブート・ローダ」を使用 します.すでに説明した通り、ブート・ローダを使えば 書き込み器が不要となるのですが、PC と MDSPIC2012 を接続するためのシリアル-USB 変換ケーブル(Fig. 6) が必要になります.シリアル-USB 変換ケーブルは、ネッ ト検索すれば販売店がいくつも出て来ますので、自分の PC に合ったものを購入、ドライバをインストールのうえ、 使えるようにしておいて下さい.

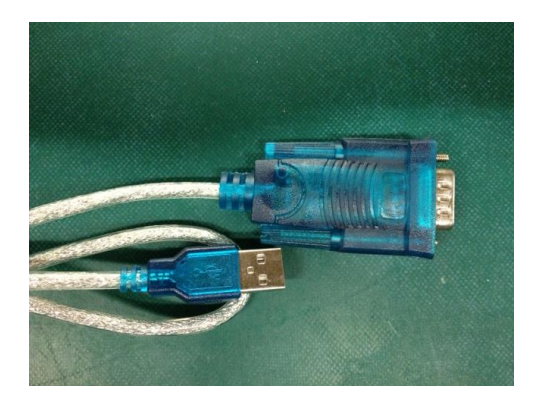

Fig. 6 Serial USB convertor cable

# 【準備2】書き込みソフトのインストール

もうひとつ, PC 側に書き込みソフトをインストールす る必要があります.トランジスタ技術 2007 年 8 月号に付 属する CD-ROM から「dspicguy.exe」,「dspicguy.bat」, 「hexconv.com」,「loadspic.exe」の 4 つのファイルを PC の同じディレクトリにコピーして下さい.コピーする だけでインストール完了です.(パスに日本語名(2 バイ ト文字)や空白が含まれないディレクトリにコピーする こと.)

#### 【準備 3】 基板の DIP 化

MDSPIC2012 は、そのままでも使えます. トランジス タ技術 2007 年8月号では、そのまま使う方法を紹介して います.まずはそういった使い方でも良いのですが、丸 ピン・ヘッダをハンダ付けして, DIP 化してしまった方 が、ブレッド・ボードに差したりできて、何かと便利で すので, 丸ピン・ヘッダのハンダ付け作業を行って下さ い. ピン・ヘッダの購入には、ちょっと注意が必要です. ピン・ヘッダというと普通は角型のピンのもの(Fig. 7下 のもの)を指すようで、今回使用する丸ピン・ヘッダを 購入する際は、必ず「丸」が付いたもの(Fig.7上のもの) を選んで下さい. また, 各社で呼び方が異なるようです ので、ご注意下さい. (丸ピン IC 連結ソケット、丸ピン プラグなど) 丸ピン・ヘッダには, 色々なタイプがある のですが, MDSPIC2012 は 40 ピンなので, 一列 40 ピン のものを購入して、半分に折って使用します.参考まで、 以下に筆者がよく使うものを載せておきます.

○ 秋月電子通商

丸ピン IC 連結ソケット(両端オスピン・1 列 40P) 通販コード P-01382

○ マルツパーツ館

【HW309-1X40PIN】 丸ピンプラグ [40 ピン×1列] あと,ハンダ付け用品(ハンダ・コテ,ハンダ,ハン ダ・スタンドとスポンジ,ハンダ吸い取り線または除去 器など)をお持ちでなければ,それらも購入して下さい. 電子部品のハンダ付けには,20~30W くらいのセラミッ ク・タイプ (昇温が速い)のもので,コテ先が細めのも

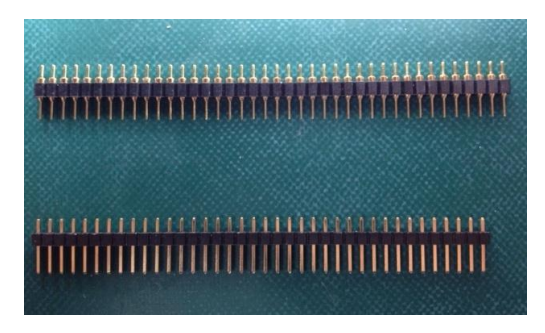

Fig. 7 Pin headers

のが使い易いと思います.また,太めの配線や端子など, より大きな熱量を必要とするときに,熱量を切り替えら れるボタンが付いたもの,また,コテ先自体の温度をコ ントロールできるもの(ソルダ・ステーションなどと呼 ばれる)などありますので,予算に余裕があるのであれ ば,そちらを購入してください.ハンダは,環境を考慮 して,鉛フリーのものが主流となっていますが,鉛フリ ーハンダは部品や基板との濡れが悪く,融点も高いため, ハンダ付けを上手に行うのが難しいので,特段要求が無 ければ,鉛を 40%程度含む,すず鉛系の共晶ハンダ

(Sn60-Pb40~Sn63-Pb37:融点 190°)を使用して下さ い.(濡れの悪さに加えて、ウィスカの発生が懸念される ので,宇宙機では,鉛フリーハンダの使用が禁止されて います.)また、金属表面から酸化被膜を除去して、ハン ダの濡れを良くするために、フラックスを使用するので すが、あらかじめフラックスが添加されたハンダ(ヤニ 入りハンダなどと呼ばれる)が売られていますので、こ れを使用してください. 色々な太さのものがあるのです が,挿入実装部品などをハンダ付けするのであれば, 0.8mm 程度のものが使いやすいかもしれません. (表面 実装部品をハンダ付けするのであれば、もっと細いもの を選んでください.)他にも、ハンダを失敗したときにハ ンダを除去するための,ハンダ吸い取り線(ウィッキン グワイヤー),ハンダ除去器も用意しておくと良いでしょ う. (加熱とハンダの吸い取りを同時にできる,数万円も するハンダ除去器も売られています.)

丸ピン・ヘッダは以下の要領で取り付けます.(ハンダ付けは練習すれば上達しますので,未経験の人は,丸ピン・ヘッダや安いユニバーサル基板を余分に買っておいて,事前に練習してから行って下さい.)

 カピン・ヘッダを半分に折る.(20 ピン×2 個にする.)
 MDSPIC2012の両脇の穴に丸ピン・ヘッダをしっかり 差し込み(差し込む向きに注意.),テープなどでしっかり固定する.丸ピン・ヘッダが基板に垂直になっていることを確認.なお,IC ソケット(40 ピン 600MIL)(Fig. 8)
 上)を購入して,そこにあらかじめ差した状態(Fig. 8)下の状態)でハンダ付けすれば,丸ピン・ヘッダを基板に 垂直に取り付けることが可能です.この後,このままブ

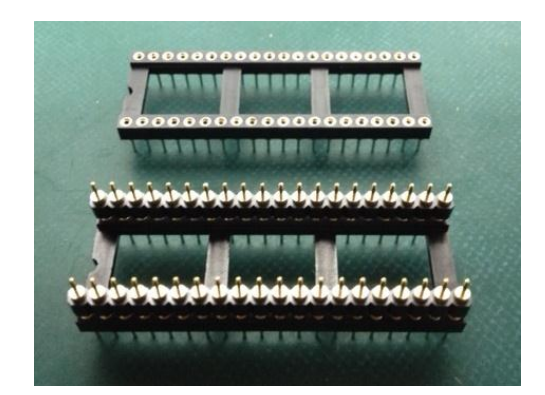

Fig. 8 IC socket (40pin, 600MIL) & pin header

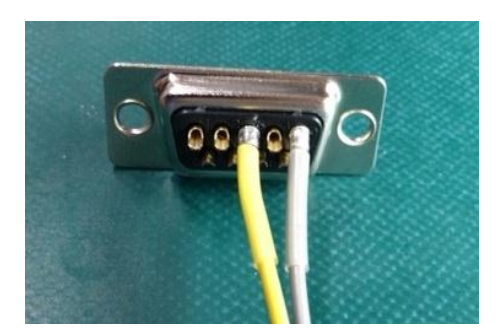

Fig. 9 Dsub9 connector

レッド・ボードに差して動作確認を行いますので,IC ソ ケットは外さず,そのままの状態にしておいて下さい. (どうしても,外したいというときは,マイナスの精密 ドライバなどを使って,ちょっとずつ慎重にはずして下 さい.丸ピンは弱いので,簡単に曲がったり,折れたり します.)

なお、ハンダ付けは以下の要領で行って下さい. 1) 基板のランド(基板穴の周りの金属面)とピンをアル コールで洗浄.コテ先を水でぬらしたスポンジで洗浄. 2) ハンダ付けは、ランドとピンの両方にコテ先を当てて 予熱、十分温まったらハンダを供給してコテ先を離す. ハンダの供給量は、ハンダ面が富士山のようにやや凹ん だ円錐形になるくらいの量で、表面に金属光沢が残って いなければならない.(表面が濁ってしまうのは、加熱の し過ぎ.)ハンダが濡れ広がっていかないときは加熱不十 分なので、部品を壊さない程度に良く加熱する. 3) 最後に、アルコールなどで、ハンダ面の周りのヤニを ふき取る.

#### 【準備 4】Dsub9 ピン・ケーブルの作製

シリアル-USB 変換ケーブルと MDSPIC2012 を接続す るための, Dsub9 ピン・ケーブルを自作します. Dsub9 ピン・コネクタのメスを購入して下さい. Dsub9 ピンの 3番ピンと5番ピンにケーブルを取り付けて下さい. 3番 ピンがデータ線, 5番ピンがグランドになりますので, 色 つきのケーブルを使って, 識別できるようにして下さい.

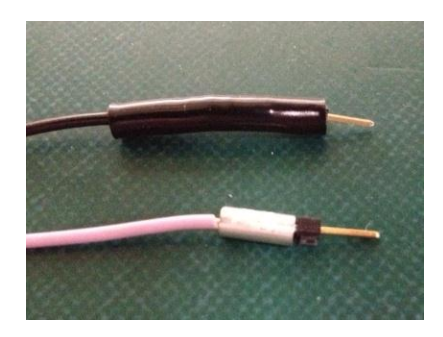

Fig. 10 Connecting sleeves

(番号はピンの横に小さく書かれています.) ハンダ付け 後は,接合部を熱収縮チューブで覆って下さい.(Fig. 9) ケーブルの反対側は,ブレッド・ボードに差し込みます ので,0.6mm くらいのすずメッキ線,または,角ピン・ ヘッダなどを取り付けます.筆者は,連結スリーブ(ま たは接続スリーブ)というチューブ状の圧着端子(Fig. 10下) で,角ピン・ヘッダとケーブルをかしめ,最後に熱収縮 チューブで覆いました.(Fig. 10上)連結スリーブや角 ピン・ヘッダを持っていなければ,すずめっき線のよう な単線(ブレッド・ボードに挿せるもの)とケーブルを 直接ハンダ付けしてもOKです.

#### 【準備5】ブレッド・ボードへの組み込み

**Fig. 11** の通りデモ回路をブレッド・ボードに組み込み ます. なお,組み込み時は電源をオフにしておいて下さ い.

まず, MDSPIC2012 をブレッド・ボードに取り付けて 下さい. MDSPIC2012 は IC ソケットに差したままの状 態で差し込みます. MDSPIC2012 を差したら,シリアル -USB 変換ケーブルにつながれた Dsub9 ピン・コネクタ の3番ピンと MDSPIC2012 の PROG\_DATA (40番ピン) とを, Dsub9 ピン・コネクタの5番ピンと MDSPIC2012 のグランド (39番ピン)を接続して下さい. さらに,

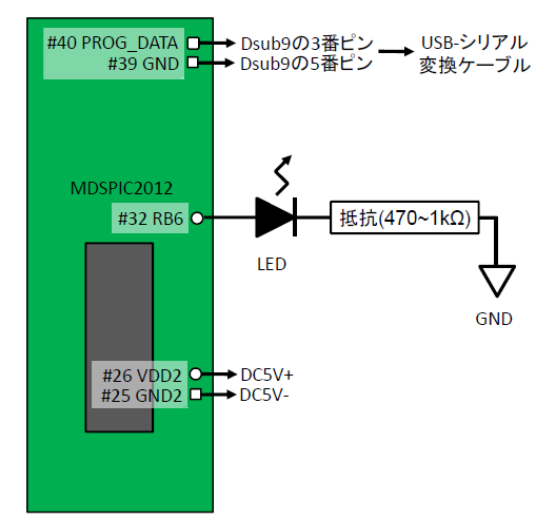

Fig. 11 Wiring for the download of the demo program

DC5V (+) を MDSPIC2012 の VDD (26 番ピン) に, DC5V のリターン (-) を MDSPIC2012 のグランド (25 番ピン) に接続して下さい. LED (+電流制限抵抗) は, MDSPIC2012 の 32 番ピン (RB6) につないで下さ い. LED の電流制限抵抗は, 200Ωより大きなものを使 うようにして下さい. dsPIC30F2012 が流せる,または 吸い込める電流は 1 ピンあたり 25mA,全ピン合計で 200mA までなので,あまり小さな抵抗を使うと破損につ ながります. 実際は, 5~10mA も流れれば十分かと思い ますので, 470Ωから 1kΩのものを使って下さい. (**Fig.** 12)

#### 【手順1】プログラムの書き込み

さて, 配線が終わったらいよいよ書き込みを行います. 以下の手順で進めて下さい.

 1) MDSPIC2012 のスライド・スイッチ SW2 を「LD」 (LOAD) にセット.

2) 電源オン. MDSPIC2012 上の赤 LED が点灯.

プッシュ・スイッチ SW1 を押す.(ペン先など先が鋭いもので押すと、スイッチが壊れる可能性があるので注意.)赤 LED と緑 LED が同時に点灯.

4) パソコンで dspicguy.exe を起動して,「Open HEX file」 ボタンを押して,書き込み対象の HEX ファイルを選択

(**Fig.13**). シリアル-USB 変換ケーブルの接続された COM ポート番号を選択. COM ポート番号の調べ方は,

「マイコンピュータを右クリック,プロパティを開ける」 →「ハードウェア・タブでデバイスマネージャ・ボタン を押して、ポート (COM と LPT) からシリアル-USB 変 換ケーブルの COM 番号を読みとる」. COM ポート番号 が 10 より大きい場合,dspicguy の COM ポート番号はプ ルダウンで、1~9 番しか選べないので、COM ポート番号 の付け替えを行う必要がある.そのような場合は、「USB ポートの競合」をキーワードとして、ネット検索すれば、 丁寧に説明してくれているサイトが見つかるので、そち らを参照のこと.また,dspicguy.exeのチェック・ボタ ン「Quick RUN」、「Stay on Top」、「Silent」は、各々

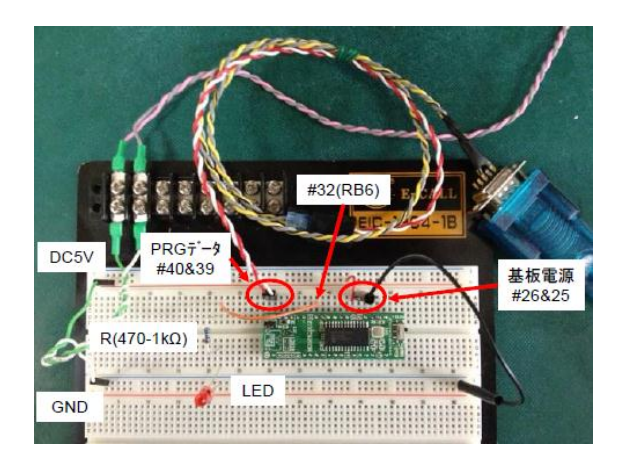

Fig. 12 Demo circuit assembled on a bread board

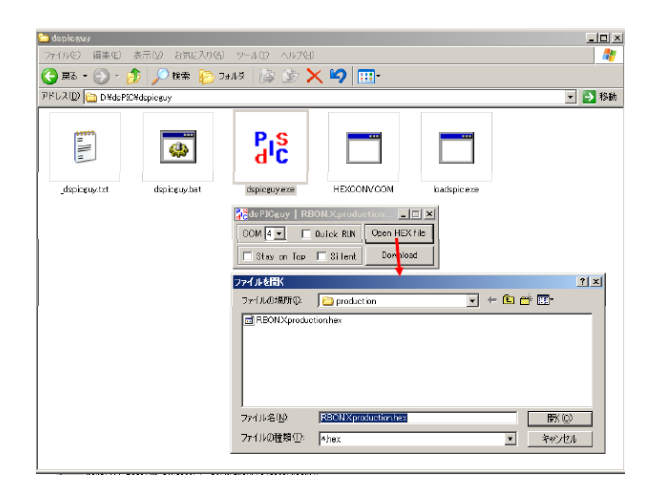

Fig. 13 How to download a HEX file

「書き込み直後からプログラムを実行」,「dspicguy を画 面上に表示したままにする」,「ダウンロード終了を知ら せるビープ音を鳴らさない」.

5)「Download」で書き込み実行.ダウンロード中は DOS窓が開く.正常終了の場合,基板上に緑LEDが点灯.
6)スライド・スイッチ SW2を「LD」から「RUN」に切り替えるとプログラムがスタート.(Quick RUN をオンにしていた場合は、書き込み直後からスタート.)

さて、どうでしょうか?LED がチカチカ点滅してくれ れば成功です(Fig.14). 点滅しないときは、配線を確認 して下さい.それでも、ダメなときはプログラムが間違 っているのかもしれません.ちなみに筆者も今回所定の 動作とならずトラブル・シュートに時間を取られました. 原因は、dspicguy で HEX ファイルを書き込むとき、 HEX ファイルを「Document and Settings」フォルダの 下に置いていたためでした. MPLAB X IDE のデフォル ト・フォルダに置いただけなんですが・・・dspicguy、 MPLAB X IDE、MPLAB XC16 C Compiler ともども、 フォルダ名、ファイル名、パスなどに、日本語(2 バイト 文字)、スペースなどを嫌うことがあるようです.どうし

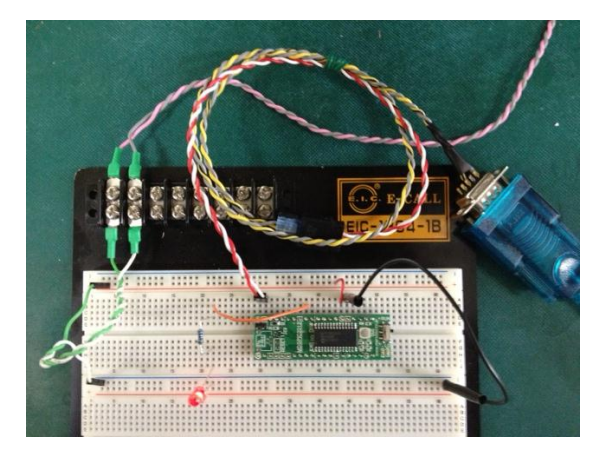

Fig. 14 Nominal action of the demo program

てもというときは、そちらも疑ってみて下さい.うまく いった場合は、プログラムに手を加えてみて下さい.for ループのiの回数を変更すれば、点滅の間隔を変えること が可能です.for ループ関連個所をコメント・アウトして しまえば、点滅ではなくて、点灯とすることも可能です. また、RB6 以外のポートを点灯させることも可能です. RB0~9 を使うのであれば、6 の部分を 0~9 の数字で置き 換えれば良いですし、RC、RD、RF などのポートを使う のであれば、B6 の部分を Cx、Dx、Fx (x はポート番号) と置き換えれば OK です.また、複数の LED を点灯させ ることも可能です. 色々挑戦してみて下さい.

# 4. 結び

#### 4.1 just do it!

今回は、マイコンの使い方を勉強しました.本当は、 もっと詳しく書きたいこともあったのですが、はじめて の人がなるべく興味を失わないように、余計なことは極 力書かないようにしました. それでも、くどくど長い記 述となってしまい、途中で挫折してしまった人もいるか もしれません.ただ,すべてを理解できなくても,ここ に書かれた内容を鵜呑みにして、そのまま実行してもら えれば,確実に動作します.ですので,挫折してしまっ た場合は、今一度手を動かしながら、読み返して下さい. プログラミングや電子工作は,英会話と同じように,座 学だけでは絶対に上達しません.実技を重ね、失敗を重 ねて上達するものです.また、すべてのルールを理解し ないとできないというものでもありません.まずは,動 かしてみて下さい. 退屈な教科書やユーザガイドを開く のは、動かしてみた上で、わからないところ、改良した いところが出てきてからで十分です. Just do it!

今回は, LED の点灯で終わってしまいましたので,次回は, A/D 変換を学習して,加速度センサの出力電圧を 読みとれるようにします.

#### 4.2 参考情報

皆さまの利便性を考えて,最後にパーツリストを載せ ておきます.ハンダ付けなどは大抵最初失敗しますので, 予備品も含めて購入して下さい.

- MDSPIC2012
- ・ シリアル-USB 変換ケーブル
- Dsub9 ピン・コネクタ (メス)
- ケーブル (AWG22~26のもの)
- ・ ワイヤ・ストリッパ
- ・ 熱収縮チューブ
- ハンダ・コテ (20~30W のセラミック・タイプ)
- ハンダ・スタンドとスポンジ
- ハンダ吸い取り線または除去器
- ・ 丸ピン・ソケット (40 ピン 600MIL)
- 丸ピン・ヘッダ(1列40ピン)
- ブレッド・ボード
- LED
- ・ 抵抗(470Ωから1KΩ)
- 実体鏡(あれば)
- 連結スリーブと圧着工具
- DC5V 電源(安定化電源, AC アダプタなど)

販売店リストも添付しておきます.

- マルツパーツ館 http://www.marutsu.co.jp/index.php
   マルツエレック社の販売店.本講座で使用する
   dsPIC30F2012 モジュール基板 MDSPIC2012 や3 軸加速度
   センサモジュール MM-2860 (サンハヤト㈱製)の販売.店
   舗販売&通販.
- 秋月電子通商 http://akizukidenshi.com/ バルク品などお値打ち品が見つかる可能性大.店舗販売&通販.
- ・ 千石電商 https://www.sengoku.co.jp/ バルク品などお値打ち品が見つかる可能性大.店舗販売&通販.
- RSコンポーネンツ http://jp.rs-online.com/web/
   法人契約が必要となりますが,在庫品に関しては翌日受け取りが可能なので重宝しています.通販のみ.

#### 参考文献

- MPLAB X IDE ユーザガイド (DS52027A\_JP) マイクロ チップ・テクノロジー社
- 2) dsPIC30F ファミリーリファレンスマニュアル (DS70046B\_JP) マイクロチップ・テクノロジー社
- 3) トランジスタ技術 2007 年 8, 9 月号 CQ 出版

(2013年4月17日受理)